# ้คู่มือการติดตั้งโปรแกรม SPSS สำหรับ มหาวิทยาลัยทักษิณ

Version: 29.0.0.0 (241)

# **IBM SPSS Statistics**

License: IBM SPSS Statistics

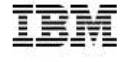

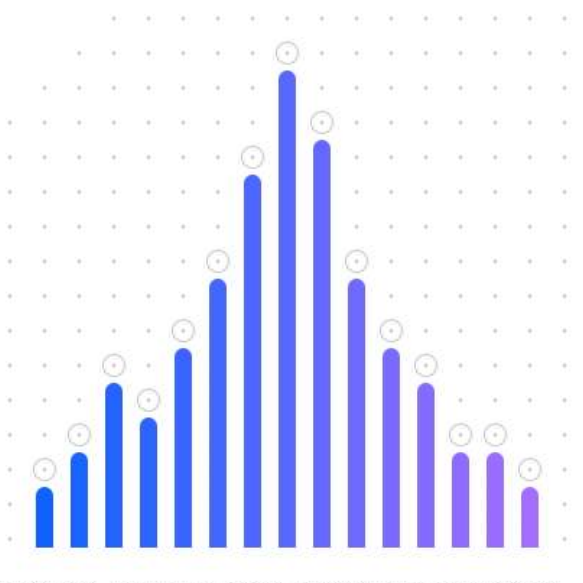

Licensed Materials - Property of IBM Corp. @ Copyright IBM Corporation and its licensors 1989, 2022. IBM, IBM logo, ibm.com, and SPSS are trademarks or registered trademarks of International Business Machines Corp., registered in many jurisdictions worldwide. A current list of IBM trademarks is available on the Web at www.ibm. com/legal/copytrade.shtml. Other product and service names might be trademarks of IRM for other companies. This Program is licensed under the terms of the license agreement accompanying the Program. This license agreement may be either located in a Program directory folder or library identified as "License" or "Non\_IBM\_License", if applicable, or provided as a printed license agreement. Please read the agreement carefully before using the Program. By using the Program you agree to these terms.

โปรแกรม IBM SPSS Statistic สำหรับมหาวิทยาลัยทักษิณ จะอนุญาตให้ผู้ใช้ติดตั้งและใช้งาน เฉพาะเครื่องคอมพิวเตอร์ที่เชื่อมต่อกับระบบเครือข่ายคอมพิวเตอร์และอินเทอร์เน็ตของมหาวิทยาลัยเท่านั้น หากต้องการใช้งานจากภายนอกมหาวิทยาลัยต้องทำการเชื่อมต่อระบบ VPN (Virtual Private Network) ของมหาวิทยาลัยให้เสร็จสิ้นก่อนการติดตั้งหรือเปิดใช้งานโปรแกรม (สามารถศึกษาคู่มือการติดตั้ง VPN ของ มหาวิทยาลัยทักษิณที่ <u>https://irdt.tsu.ac.th/page\_detial2.php?menu=7&ids=56&mid=56&seid=41</u>)

สำหรับขั้นตอนการติดตั้งโปรแกรม SPSS จะประกอบด้วย 2 ส่วนคือ การติดตั้งโปรแกรม และการ ติดตั้งฟอนต์ภาษาไทย ตามลำดับดังต่อไปนี้

#### 1. ขั้นตอนการติดตั้งโปรแกรม IBM Statistic SPSS

1.1 ดาวน์โหลดไฟล์ Stats29.exe และไฟล์ Fallback.zip มาจัดเตรียมไว้

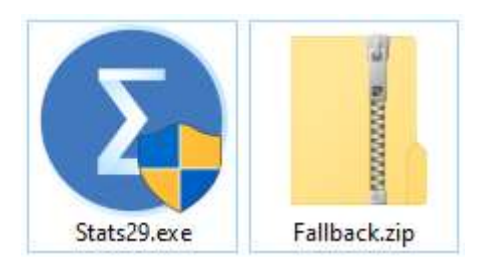

1.2 เริ่มติดตั้งโปรแกรม SPSS โดย คลิกขวาที่ไฟล์ Stats29.exe แล้วคลิกที่ Run as administrator

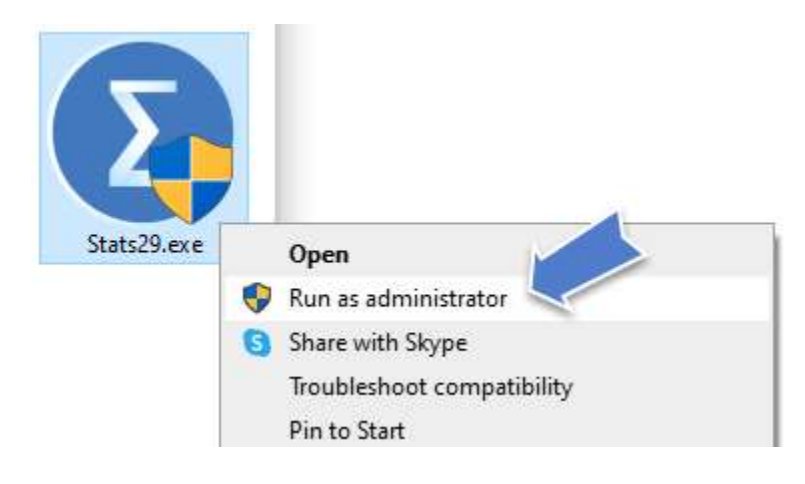

1.3 เมื่อปรากฏหน้าต่าง InstallShield Wizard จะแสดงขึ้นมา ให้คลิก Next

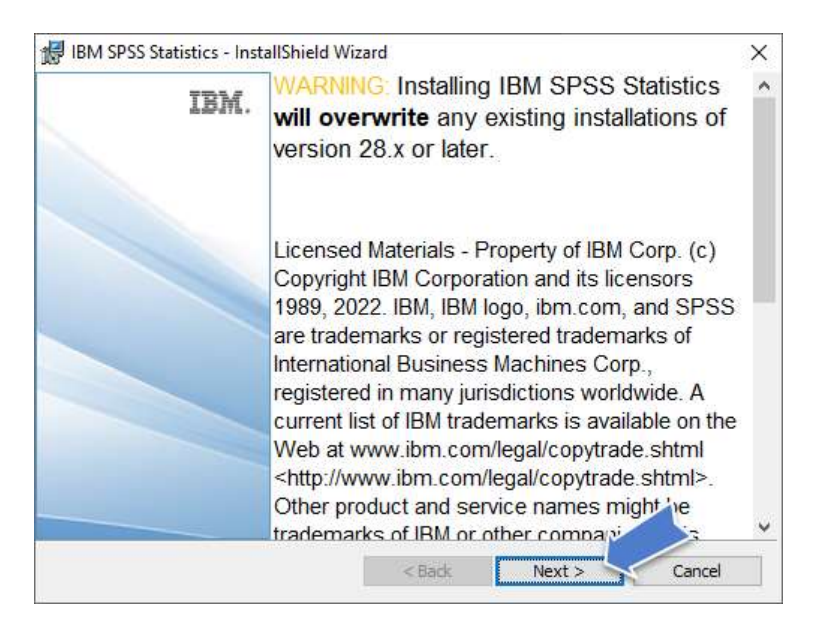

#### 1.4 ให้เลือก "I accept the terms in the license agreement" และกดปุ่ม Next

| 😸 IBM SPSS Statistics - InstallShield                                                                                                    | ×                                                                                                    |                                                                     |
|----------------------------------------------------------------------------------------------------|----------------------------------------------------------------------------------------------------|---------------------------------------------------------------------|
| License Agreement                                                                                                    | 4                                                                                                    |                                                                     |
| Please read the following license ag                                                                                                    | greement carefully.                                                                                                    | C                                                                   |
| LICENSE INFORMATION                                                                                                    |                                                                                                    | ^                                                                   |
| The Programs listed below are I<br>terms and conditions in addition<br>agreed to by Client and IBM. If (<br>license terms in effect for the Pr<br>Agreement (i125-3301-15) applie<br>Program Name (Program Numb | icensed under the following L<br>to the Program license term<br>Client does not have previous<br>rogram, the International Prog<br>es.<br>pert: | icense Information<br>is previously<br>ly agreed to<br>gram License |
| IBM SPSS Advanced Statistics                                                                                                    | 29.0 (5725-A54)                                                                                                    | ~                                                                   |
| I accept the terms in the license age                                                                                                    | reement                                                                                                    | Print                                                               |
| O I do not accept the terms in the lice                                                                                                    | ense agreement                                                                                                    |                                                                     |
| InstallShield                                                                                                    |                                                                                                    |                                                                     |
|                                                                                                    |                                                                                                    |                                                                     |

1.5 โปรแกรมจะแสดง Destination Folder สำหรับติดตั้งไฟล์โปรแกรม SPSS ให้คลิกปุ่ม Next

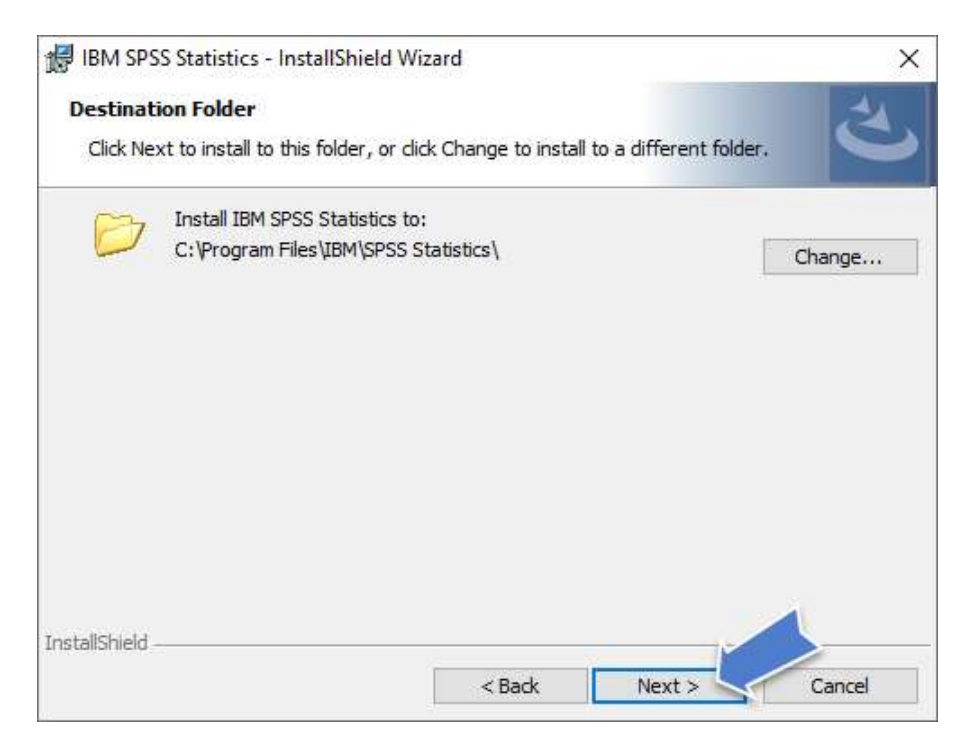

# 1.6 คลิกปุ่ม Install เพื่อเริ่มกระบวนการติดตั้งโปรแกรม SPSS

| 🛃 IBM SPS          | S Statistics - InstallShield Wiz                         | zard                  |                    | ×               |
|--------------------|----------------------------------------------------------|-----------------------|--------------------|-----------------|
| Ready to           | Install the Program                                      |                       |                    | 4               |
| The wiza           | rd is ready to begin installation                        |                       |                    |                 |
| Click Inst         | tall to begin the installation.                          |                       |                    |                 |
| If you we exit the | ant to review or change any of<br>wizard.                | your installation se  | ttings, dick Back. | Click Cancel to |
|                    |                                                          |                       |                    |                 |
|                    |                                                          |                       |                    |                 |
|                    |                                                          |                       |                    |                 |
|                    |                                                          |                       |                    |                 |
|                    |                                                          |                       |                    |                 |
| InstallShield -    |                                                          |                       |                    |                 |
| 113031011010-      |                                                          | < Back                | Install            | Cancel          |
| 12                 |                                                          |                       |                    |                 |
| BM SPS             | S Statistics - InstallShield Wiz                         | zard                  | 322                | □ ×             |
| Installing         | IBM SPSS Statistics                                      |                       |                    | 1               |
| The prog           | gram features you selected are                           | being installed.      |                    |                 |
| 12                 | Please wait while the InstallS may take several minutes. | hield Wizard installs | IBM SPSS Statist   | ics, This       |
|                    | Status:                                                  |                       |                    |                 |
|                    | Copying new files                                        |                       |                    |                 |
|                    |                                                          |                       |                    |                 |
|                    |                                                          |                       |                    |                 |
|                    |                                                          |                       |                    |                 |
|                    |                                                          |                       |                    |                 |
|                    |                                                          |                       |                    |                 |
|                    |                                                          |                       |                    |                 |
| InstallShield -    |                                                          |                       |                    |                 |
| and an an an and   |                                                          | < Back                | Next >             | Cancel          |
|                    |                                                          |                       |                    |                 |

# 1.7 คลิกปุ่ม Finish เพื่อสิ้นสุดการติดตั้งโปรแกรม

| B IRIN 2622 | Statistics - Instal | Ishield Wizard                                                                                            | × |
|-------------|---------------------|----------------------------------------------------------------------------------------------------|---|
|             | IBM.                | InstallShield Wizard Completed                                                                            |   |
|             |                     | The InstallShield Wizard has successfully installed IBM SPSS Statistics. Click Finish to exit the wizard. |   |
|             |                     |                                                                                                    |   |
|             |                     | Start IBM SPSS Statistics now                                                                             |   |
|             |                     | a Tanka Easter Canada                                                                                     |   |

1.8 เมื่อเปิดโปรแกรม SPSS ขึ้นมาใช้งานครั้งแรกจะปรากฏหน้าต่าง Activate IBM SPSS Statistics ให้คลิกปุ่ม "Launch License Wizard"

| Activate IBI                                                       | M SPSS Statistics                                                    |
|--------------------------------------------------------------------|----------------------------------------------------------------------|
| Activate your subscription or trial                                | Activate with an authorization code or the License<br>Manager Server |
| Login with IBM ID                                                  | Launch License Wizard                                                |
|                                                                    | or                                                                   |
| or more information on IBM SPSS Statistics activation choices, see | IBM SPSS Statistics Features and Modules.                            |
|                                                                    | Privacy Poli                                                         |

1.9 การ Activate License ให้เลือก (Concurrent user license …) แล้วคลิกปุ่ม Next

| BM SPSS Statistics Licensing                                                                                                    | 9 <u>2573</u> | ×    |
|----------------------------------------------------------------------------------------------------|---------------|------|
| Product Authorization                                                                                                    |               |      |
| Select one of the following:                                                                                                    |               |      |
| Authorized user license (I purchased a single copy of the product).<br>You will be asked to enter the authorization code(s) or license code(s) that you received from IBM. |               |      |
| Example Codes                                                                                                    |               |      |
| Concurrent user license (My organization purchased the product and my administrator gave me a comput<br>IP address).                                                       | er name or    |      |
| Lock Code for this machine is: 4-1A6F2                                                                                                    |               |      |
| What is a Lock Code?                                                                                                    |               |      |
|                                                                                                    |               |      |
|                                                                                                    |               |      |
|                                                                                                    |               |      |
|                                                                                                    |               |      |
|                                                                                                    |               |      |
|                                                                                                    |               |      |
| View Current Li                                                                                                    | cense Next    | ncel |

## 1.10 ในช่อง License manager server ... ให้ไส่ชื่อ **spss.tsu.ac.th** แล้วคลิกปุ่ม Next

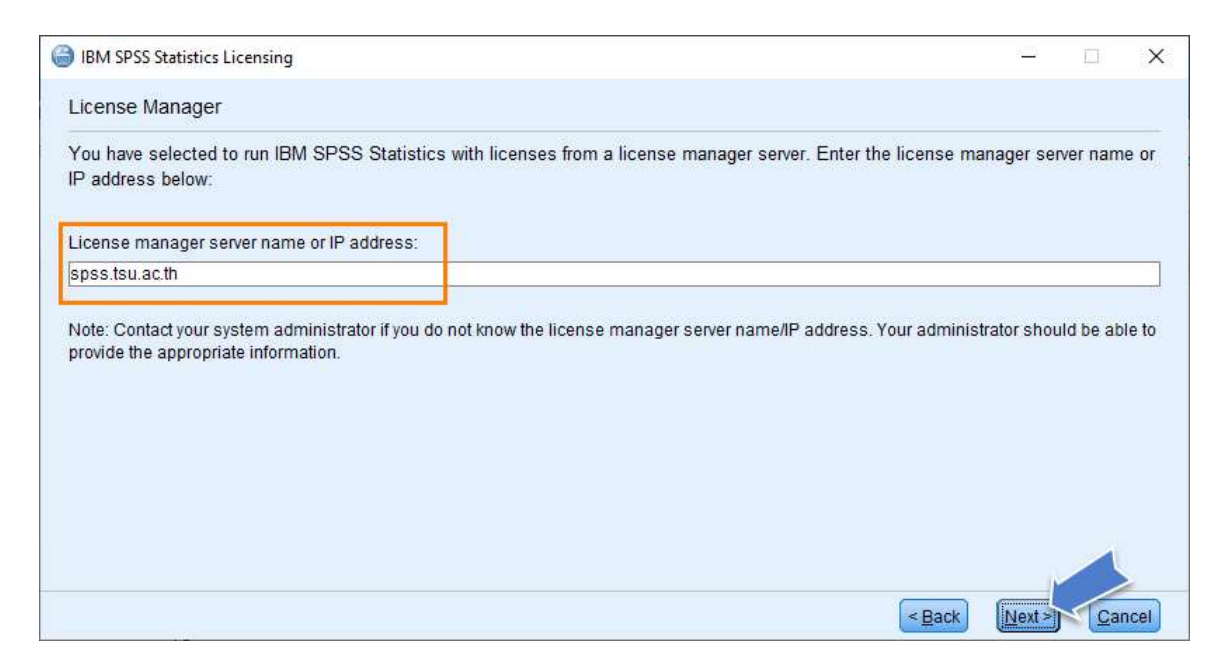

#### หรือใส่เป็นไอพี 10.20.2.128 ก็ได้เช่นกัน แล้วคลิกปุ่ม Next

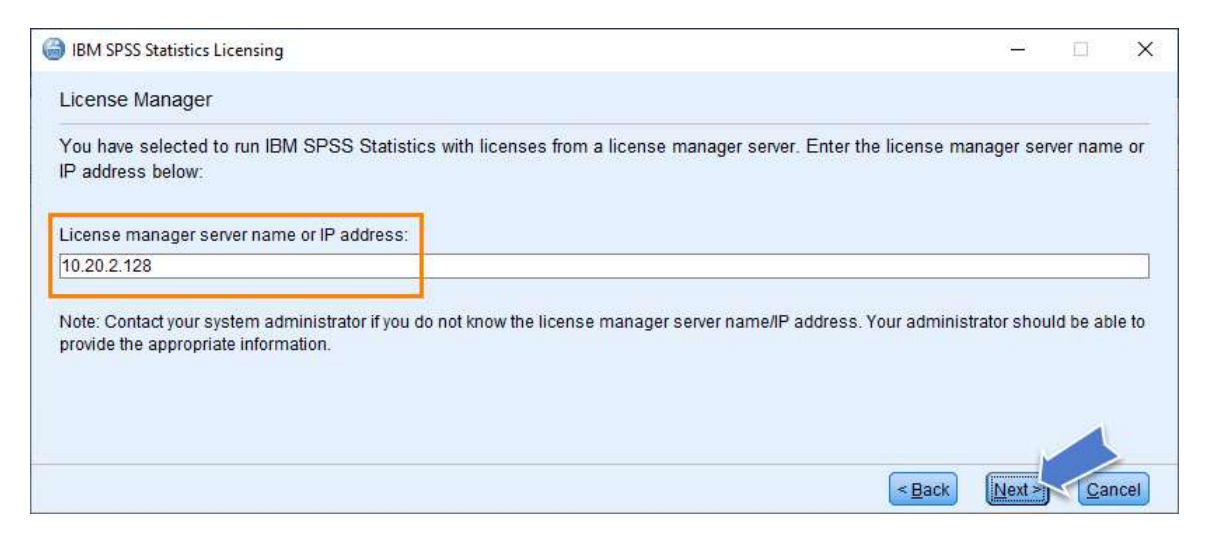

### 1.11 จะปรากฏรายละเอียดเกี่ยวกับลิขสิทธิ์การใช้งานโปรแกรม SPSS ของมหาวิทยาลัย ให้คลิก ปุ่ม Finish เพื่อเสร็จสิ้นการติดตั้งโปรแกรม

| BM SPSS Statistics Licensing                                                                 | 9 <u>222</u> , | × |
|----------------------------------------------------------------------------------------------|----------------|---|
| icensing Completed                                                                           |                |   |
| our license is effective the next time you start your product.                               |                |   |
| icense information for IBM SPSS Statistics installed in C:\Program Files\IBM\SPSS Statistics |                |   |
| Feature 1200 - IBM SPSS Statistics:                                                          |                |   |
| Network license for version 29.0                                                             |                |   |
| Expires on: 02-May-2025                                                                      |                |   |
| Max. simultaneous users: 40                                                                  |                |   |
| Feature 1213 - IBM SPSS Data Preparation:                                                    |                |   |
| Network license for version 29.0                                                             |                |   |
| Expires on: 02-May-2025                                                                      |                |   |
| Max. simultaneous users: 40                                                                  |                |   |
| Feature 1220 - IBM SPSS Bootstrapping:                                                       |                |   |
| Network license for version 29.0                                                             |                |   |
| Expires on: 02-May-2025                                                                      |                |   |
| Max. simultaneous users: 40                                                                  |                |   |
| Feature 1221 - IBM SPSS Statistics Base:                                                     |                |   |
| Network license for version 29.0                                                             |                |   |
| Expires on: 02-May-2025                                                                      |                |   |
| Max. simultaneous users: 40                                                                  |                |   |

1.12 หากปรากฏหน้าต่าง Window Security Alert ขึ้นมาให้คลิกที่ปุ่ม Allow access เพื่อเปิด อนุญาตการใช้งานโปรแกรม SPSS จาก Windows Firewall ซึ่งจะปรากฏหน้าต่างโปรแกรม SPSS ขึ้นมา ให้ใช้งานตามลำดับ

| Windows See                          | curity Alert                         |                                                                                      | × |
|--------------------------------------|--------------------------------------|--------------------------------------------------------------------------------------|---|
| Wind app                             | ows Defend                           | er Firewall has blocked some features of this                                        |   |
| Windows Defende<br>and private netwo | er Firewall has blo                  | ocked some features of IBM SPSS Statistics 29.0 on all public                        |   |
|                                      | Name:                                | IBM SPSS Statistics 29.0                                                             |   |
| 2                                    | Publisher:                           | IBM Corp.                                                                            |   |
|                                      | Path:                                | C:\program files\jbm\spss statistics\stats.exe                                       |   |
| Allow IBM SPSS St                    | tatistics 29.0 to d                  | communicate on these networks:                                                       |   |
| Private net                          | works, such as n                     | ny home or work network                                                              |   |
| Public netw<br>because th            | vorks, such as th<br>ese networks of | ose in airports and coffee shops (not recommended<br>ten have little or no security) |   |
| What are the risk                    | s of allowing an a                   | app through a firewall?                                                              |   |
|                                      |                                      | Allow access Cancel                                                                  |   |

| <u>W</u> hat's New:                                                                                                    |                                                                            |
|----------------------------------------------------------------------------------------------------|----------------------------------------------------------------------------|
| Density Function                                                                                                    | group                                                                      |
|                                                                                                    | 100<br>101<br>102                                                          |
| e de la construir d'altime (failtime)                                                                                                    | 200                                                                        |
| Parametric survival models assume that<br>known distribution. SURVREG AFT fits<br>models with model effects proportional<br><u>Help &amp; Support</u><br><u>Tutorials</u> | t survival time follows a<br>accelerated failure time<br>to survival time. |
| Visit <u>SPSS Statistics page</u> to explore available packages and offers.                                                                                               | <u>G</u> ive Feedback<br>Report <u>I</u> ssue                              |
|                                                                                                    | What's New:<br>What's New:<br>What's New:<br>Density Function              |

| ta Ur    | titled1 [[ | DataSet0 | ] - IBM SF | SS Statistics | Data | Editor   |            |                     |         |                           |     |       |               |     |          |               |               |          |      |          | -         |              | ×      |
|----------|------------|----------|------------|---------------|------|----------|------------|---------------------|---------|---------------------------|-----|-------|---------------|-----|----------|---------------|---------------|----------|------|----------|-----------|--------------|--------|
| Eile     | Edit       | View     | Data       | Transform     | A    | nalyze G | araphs Uti | lities E <u>x</u> t | ensions | <u>Mindow</u> <u>H</u> el | p   |       |               |     |          |               |               |          |      |          |           |              |        |
|          |            |          |            | 10            | -    | 1 100    | * =        |                     | A .     |                           |     |       | arch applicat | ion |          |               |               |          |      |          |           |              |        |
| -        |            | -        | _          |               |      |          |            | Bana                |         |                           |     |       |               |     |          |               |               |          |      |          | Visible   | 0 of 0 Varia | ables  |
|          | var        |          | var        | vor           |      | var      | var        | var                 | var     | var                       | var | var   | var           | var | var      | var           | var           | var      | var  | var      | var       | var          | ibic 5 |
| 1        | ( Car      |          | * Git      | Tui I         |      | 101      | Tur .      | - Cat               | VG1     | (U)                       | TO1 | ( Cal | (U)           | Fut | - Tui    |               |               | (FGI     | Tu:  | i di     | YGI       | • di         | ~      |
| 2        |            |          |            |               |      |          |            |                     |         |                           |     |       |               |     |          |               |               |          |      |          |           |              |        |
| 3        |            |          |            |               |      |          |            |                     |         |                           |     |       |               |     |          |               |               |          |      |          |           |              |        |
| 4        |            |          |            |               |      |          |            |                     |         |                           |     |       |               |     |          |               |               |          |      |          |           |              |        |
| 5        |            |          |            |               |      |          |            |                     |         |                           |     |       |               |     |          |               |               |          |      |          |           |              |        |
| 6        |            |          |            |               |      |          |            |                     |         |                           |     |       |               |     |          |               |               |          |      |          |           |              |        |
| 7        |            | _        |            |               | -    |          |            |                     | _       |                           |     | _     |               |     |          |               |               |          |      |          |           |              |        |
| 8        |            | _        |            |               | _    |          |            |                     | _       |                           |     |       |               |     |          |               |               |          |      |          |           |              |        |
| 9        |            | _        |            |               | -    |          |            | -                   | -       |                           |     |       |               |     |          |               |               | -        |      |          |           |              |        |
| 10       |            |          |            |               | -    |          |            |                     | -       |                           |     |       |               |     |          |               |               |          |      |          |           |              |        |
| 12       |            |          |            |               |      |          |            |                     | -       |                           |     |       |               |     |          |               |               |          |      |          |           |              |        |
| 13       |            |          |            |               |      |          |            |                     |         |                           |     |       |               |     |          |               |               |          |      |          |           |              |        |
| 14       |            |          |            |               |      |          |            |                     |         |                           |     |       |               |     |          |               |               |          |      |          |           |              |        |
| 15       |            |          |            |               |      |          |            |                     |         |                           |     |       |               |     |          |               |               |          |      |          |           |              |        |
| 16       |            |          |            |               |      |          |            |                     |         |                           |     |       |               |     |          |               |               |          |      |          |           |              |        |
| 17       |            |          |            |               |      |          |            |                     |         |                           |     |       |               |     |          |               |               |          |      |          |           |              |        |
| 18       |            |          |            |               |      |          |            |                     |         |                           |     |       |               |     |          |               |               |          |      |          |           |              |        |
| 19       |            | _        |            |               | _    |          |            |                     | _       |                           |     |       |               |     |          |               |               |          |      |          |           |              |        |
| 20       |            |          |            |               | _    |          |            |                     | _       |                           |     |       |               |     |          |               |               |          |      |          |           |              |        |
| 21       |            | -        |            |               | -    |          |            |                     | -       |                           |     |       |               |     |          |               |               |          |      |          |           |              |        |
| 22       |            |          |            |               | -    |          |            |                     | _       |                           |     |       |               |     |          |               |               |          |      |          |           |              |        |
| 20       |            | -        |            | -             | -    |          |            |                     | +       |                           | -   | -     |               |     |          |               |               |          |      |          |           |              |        |
| 24       |            | -        |            |               | -    |          |            |                     |         | _                         |     |       |               |     |          |               |               | -        |      |          | -         |              |        |
|          | <          |          |            |               |      |          |            |                     |         |                           |     |       |               |     |          |               |               |          |      |          |           |              | >      |
|          |            |          |            |               | -    |          |            |                     |         |                           |     |       |               |     |          |               |               |          |      |          |           |              |        |
| Data     | View       | Variab   | le View    |               |      |          |            |                     |         |                           |     |       |               |     |          |               |               |          |      |          |           |              |        |
| 1000<br> |            |          |            |               |      |          |            |                     |         |                           |     |       |               |     | IBM SDS  | SS Statistice | Processor in  | ready 10 | L le | icode ON | Classic 📰 |              |        |
|          |            |          |            |               |      |          |            |                     |         |                           |     |       |               |     | IDW OF C | So Gratistics | 1 10065501 15 | ready 🕅  | 01   | icode.ON |           |              |        |

#### 2. การติดตั้งฟอนต์ภาษาไทยสำหรับโปรแกรม IBM Statistic SPSS

2.1 ก่อนติดตั้งฟอนต์ให้ปิดโปรแกรม SPSS และดาวน์โหลดไฟล์ไฟล์ Fallback.zip มาจัดเตรียมไว้ พร้อมทั้ง Extract ไฟล์ออกมาซึ่งจะได้ Folder ชื่อ fallback ดังภาพ

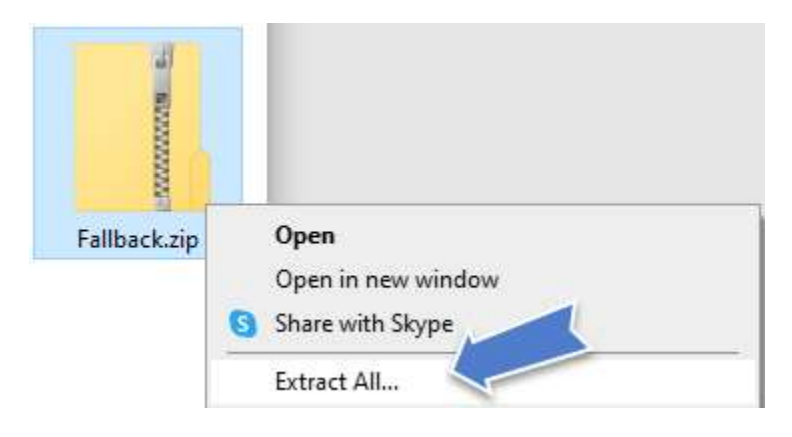

#### 2.2 จะได้โฟลเดอร์ชื่อ fallback เมื่อเปิดจะมีไฟล์นามสกุล .TTF หรือ .ttf ดังภาพ

| ing ]<br>fallback             |                    |                    |        |
|-------------------------------|--------------------|--------------------|--------|
| Name                          | Date modified      | Туре               | Size   |
| LBRITE.TTF                    | 9/28/2022 12:49 PM | TrueType font file | 70 KB  |
| LeelaUlb.ttf                  | 9/28/2022 12:49 PM | TrueType font file | 320 KB |
| leelawad.ttf                  | 9/28/2022 12:49 PM | TrueType font file | 94 KB  |
| leelawdb.ttf                  | 9/28/2022 12:49 PM | TrueType font file | 94 KB  |
| LeelawUI.ttf                  | 9/28/2022 12:49 PM | TrueType font file | 385 KB |
| LeelUlsI.ttf                  | 9/28/2022 12:49 PM | TrueType font file | 378 KB |
| LSANSD.TTF                    | 9/28/2022 12:49 PM | TrueType font file | 59 KB  |
| LSANSDI.TTF                   | 9/28/2022 12:49 PM | TrueType font file | 65 KB  |
| LSANSI.TTF                    | 9/28/2022 12:49 PM | TrueType font file | 64 KB  |
| LTYPEBO.TTF                   | 9/28/2022 12:49 PM | TrueType font file | 54 KB  |
| LTYPEO.TTF                    | 9/28/2022 12:49 PM | TrueType font file | 64 KB  |
| LucidaBrightDemiBold.ttf      | 9/28/2022 12:49 PM | TrueType font file | 74 KB  |
| LucidaBrightDemiltalic.ttf    | 9/28/2022 12:49 PM | TrueType font file | 74 KB  |
| LucidaBrightItalic.ttf        | 9/28/2022 12:49 PM | TrueType font file | 79 KB  |
| LucidaSansDemiBold.ttf        | 9/28/2022 12:49 PM | TrueType font file | 311 KB |
| LucidaSansRegular.ttf         | 9/28/2022 12:49 PM | TrueType font file | 682 KB |
| LucidaTypewriterBold.ttf      | 9/28/2022 12:49 PM | TrueType font file | 229 KB |
| Lucida Typewriter Regular.ttf | 9/28/2022 12:49 PM | TrueType font file | 238 KB |

2.3 สร้างโฟลเดอร์ชื่อ fonts ไว้ที่ "C:\Program Files\IBM\SPSS Statistics\JRE\lib"

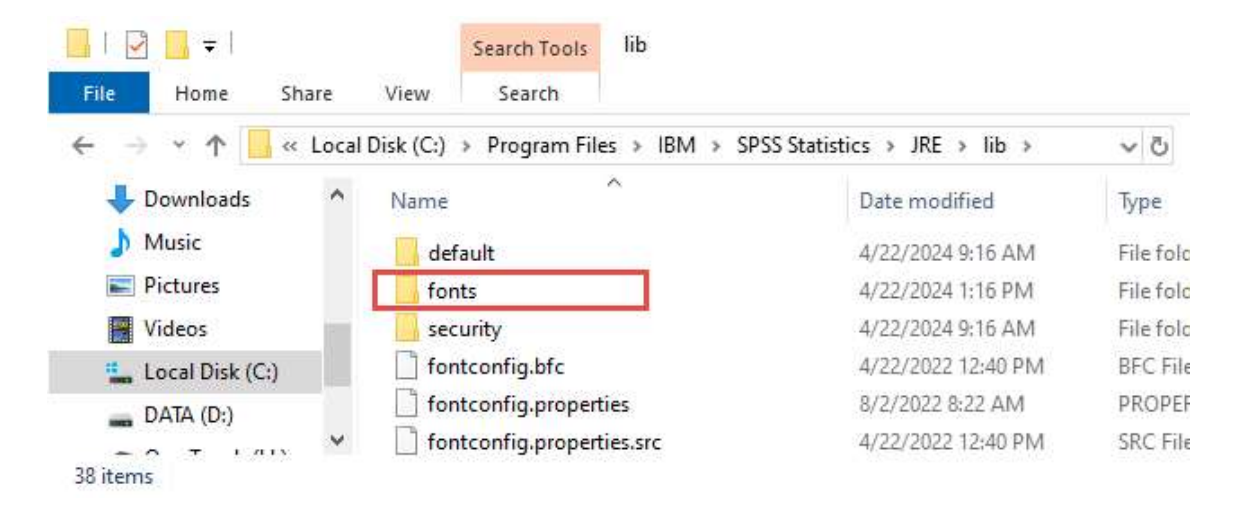

2.4 ให้ copy โฟลเดอร์ fallback ไปไว้ในโฟลเดอร์ fonts ที่สร้างไว้ "C:\Program Files\IBM\

SPSS Statistics\JRE\lib\fonts"

| $\rightarrow$ . | 🖌 🛧 🚺 « Local D | )isk (C:) > Program Files > IBM > | SPSS Statistics > JRE > | lib > fonts > fallback | ~     |
|-----------------|-----------------|-----------------------------------|-------------------------|------------------------|-------|
| -               | SPSS Statistics | Name                              | Date modified           | Туре                   | bize  |
|                 | Accessibility   | LBRITE.TTF                        | 8/16/2020 5:17 AM       | TrueType font file     | 70 KI |
| >               | as              | 🔊 LeelaUlb.ttf                    | 12/7/2019 4:08 PM       | TrueType font file     | 320 K |
| >               | с               | 🔊 leelawad.ttf                    | 4/4/2021 11:26 AM       | TrueType font file     | 94 K  |
| >               | common          | 🔊 leelawdb.ttf                    | 4/4/2021 11:26 AM       | TrueType font file     | 94 K  |
| 1               | config          | LeelawUI.ttf                      | 12/7/2019 4:08 PM       | TrueType font file     | 385 K |
|                 | ovt             | 🔊 LeelUlsl.ttf                    | 12/7/2019 4:08 PM       | TrueType font file     | 378 K |
|                 | EXL.            | LSANSD.TTF                        | 8/16/2020 5:16 AM       | TrueType font file     | 59 K  |
| -               | ExtBundles      | LSANSDI.TTF                       | 8/16/2020 5:16 AM       | TrueType font file     | 65 K  |
| ~               | JRE             | LSANSI.TTF                        | 8/16/2020 5:16 AM       | TrueType font file     | 64 K  |
| >               | 📙 bin           | LTYPEBO.TTF                       | 8/16/2020 5:16 AM       | TrueType font file     | 54 K  |
| >               | Conf            | LTYPEO.TTF                        | 8/16/2020 5:16 AM       | TrueType font file     | 64 K  |
| >               | legal           | LucidaBrightDemiBold.ttf          | 12/28/2019 6:30 PM      | TrueType font file     | 74 K  |
| ~               | lib             | 🔊 LucidaBrightDemiltalic.ttf      | 12/28/2019 6:30 PM      | TrueType font file     | 74 K  |
|                 | default         | LucidaBrightItalic.ttf            | 12/28/2019 6:30 PM      | TrueType font file     | 79 K  |
|                 |                 | LucidaSansDemiBold.ttf            | 12/28/2019 6:30 PM      | TrueType font file     | 311 K |
| Ŷ               | fonts           | LucidaSansRegular.ttf             | 12/28/2019 6:30 PM      | TrueType font file     | 682 K |
|                 | fallback        | 🔊 LucidaTypewriterBold.ttf        | 12/28/2019 6:30 PM      | TrueType font file     | 229 k |
|                 | security        | LucidaTypewriterRegular.ttf       | 12/28/2019 6:30 PM      | TrueType font file     | 238 K |

เมื่อเปิดใช้งานโปรแกรม IBM SPSS Statistic จะทำให้สามารถใช้งานฟอนต์ภาษาไทยได้